#### Page 1

# インターネットによる 生命保険加入手続きご利用ガイド

2024.2版 医療保険Aセレクト用

被保険者(保障の対象となる方)=従業員ご本人さま

| ●ご利用可能時間        | ●動作保証対象 |                                     |         |               |                   |
|-----------------|---------|-------------------------------------|---------|---------------|-------------------|
| 7 : 30~23 : 59  |         | パソコン                                |         | スマートフォン・タブレット |                   |
| 平日・土日祝日(除く年末年始) | 0<br>S  | Windows10<br>Windows11              | macOS11 | iOS15以上       | Android12.0以<br>上 |
|                 | ブラウザ    | Microsoft Edge<br>FireFox<br>Chrome | Safari  | Safari        | Chrome            |

# お手続きにあたって

★60分以上画面操作をしない状態が続くと、タイムアウトになります。 その場合、最初からお手続きをお願いします。

★パソコン・タブレットのブラウザ上の「戻る」ボタンはご利用いただけません。1つ前の画面に戻る場合は、画面上の「戻る」ボタンを押してください。

お手続きスタート ※画面は全て開発中のイメージです。一部変更となる場合があります。

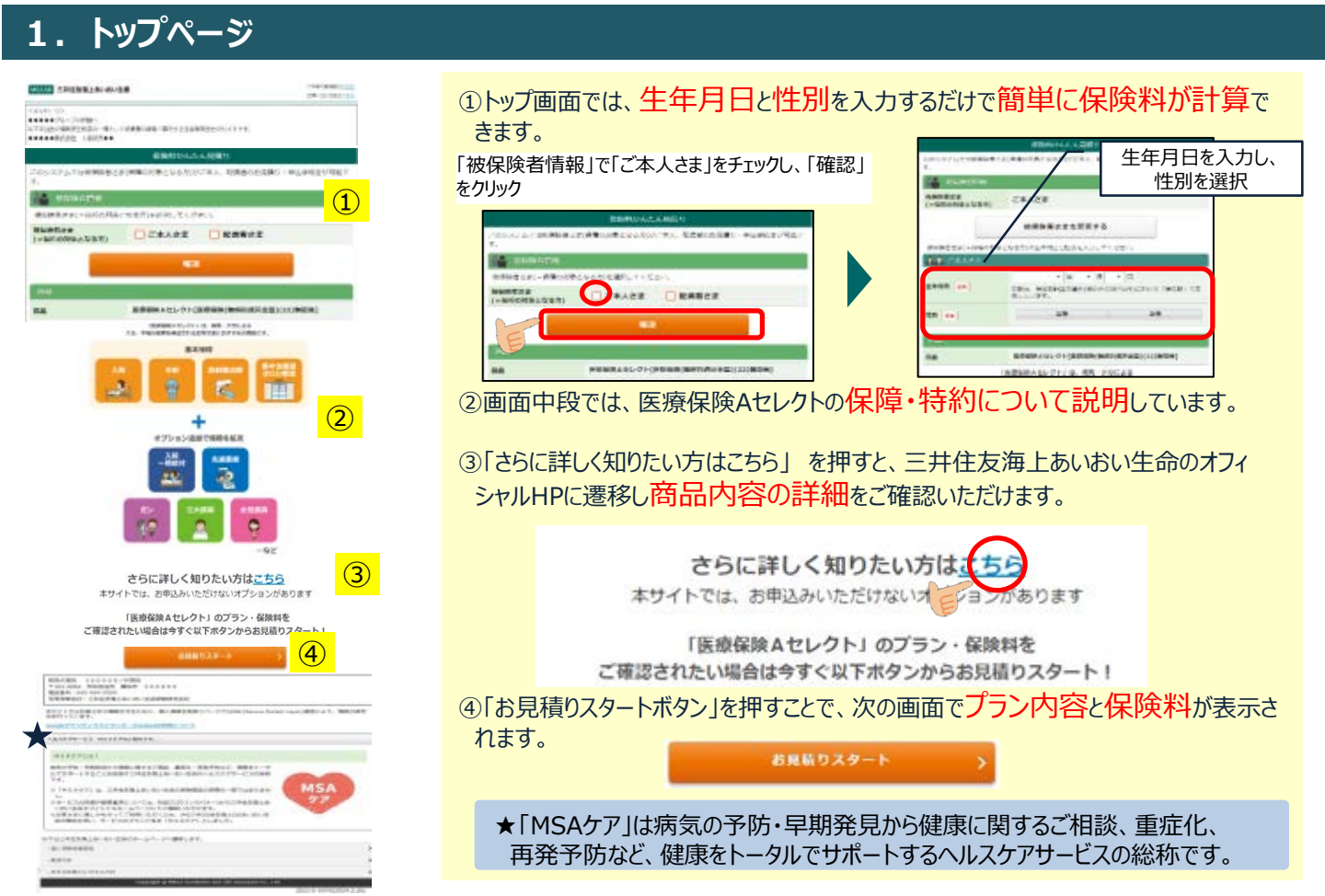

# 2. プラン選択画面

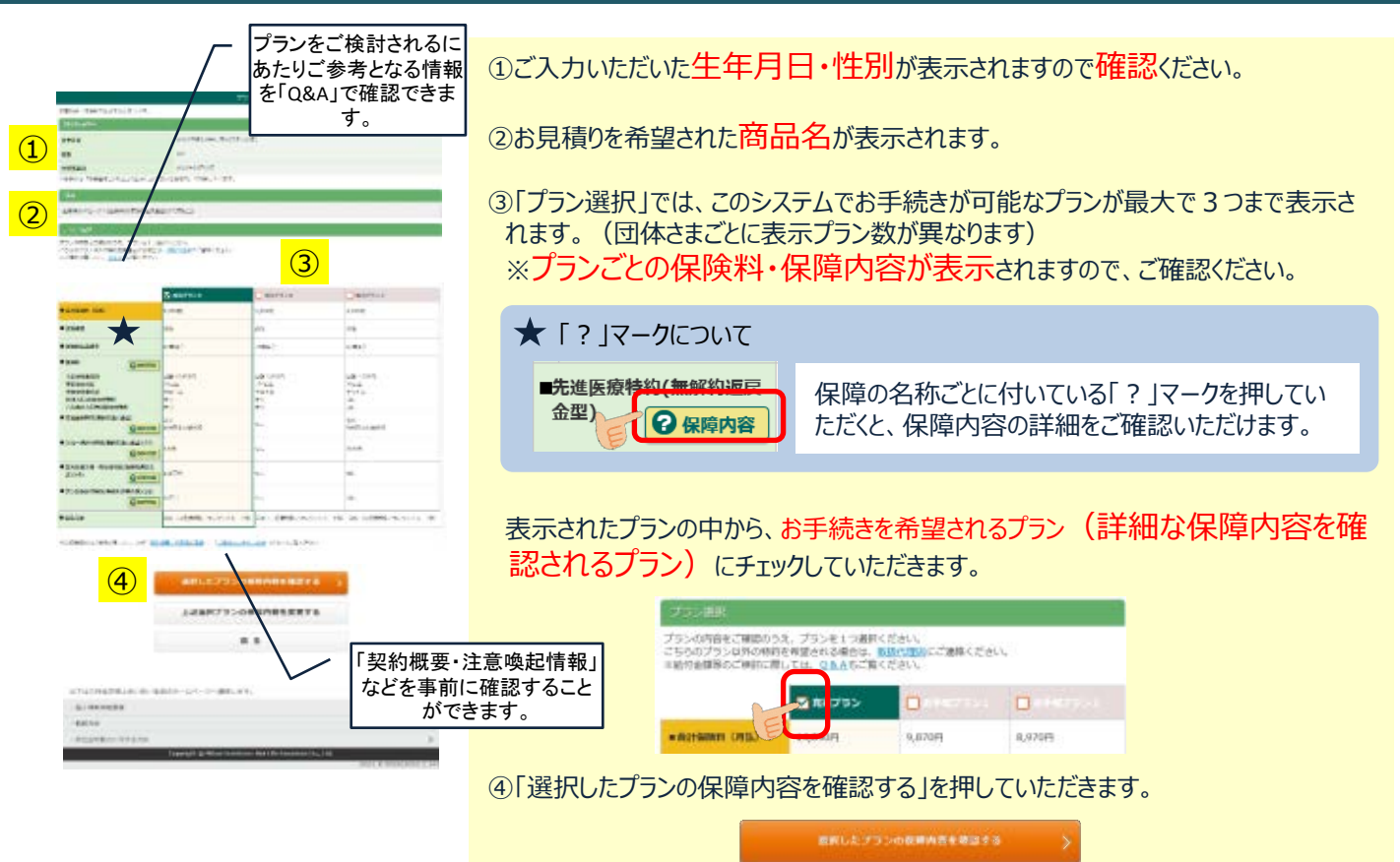

#### 5 プランの変更について※一部の団体さまではプランの変更ができません。

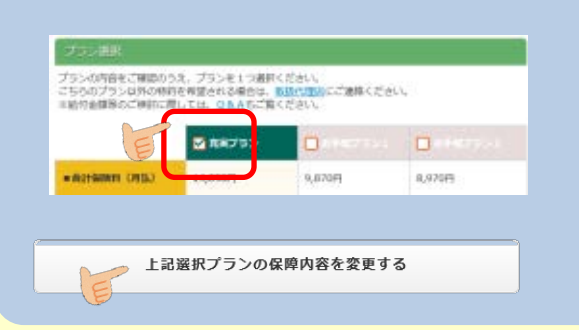

⑤表示されたプランについて「付加されている特約を外したい」など、 プランの一部を修正いただくことが可能です。 修正を希望されるプランをチェックいただき、「上記選択プランの 保障内容を変更する」ボタンを押していただくと、プラン修正画面 に移ります。

※プランに表示のない特約を付加することはできません。他のお手 続方法でのお申込みとなりますので代理店にご相談ください。
※プランの変更ができない団体さまではこのボタンは表示されません。

# 選択されたプランのみ表示する機能について

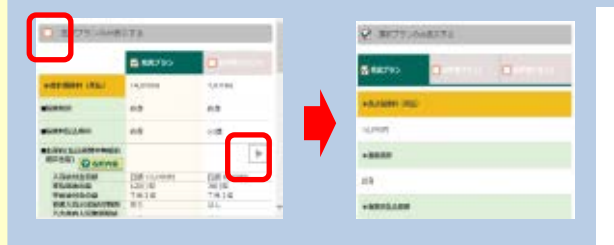

スマートフォンの機種によっては、プランを確認いただく際に「横スク ロール」が発生します。

「横スクロール」が発生する機種ではプラン名の上に「選択されたプランのみ表示する」というチェックボックスが表示されます。

チェックいただくことで、選択されたプランのみ表示となり、画面がすっきり見やすくなります。

### 3. 保障内容・見積内容の確認画面

| 4907 (ALC: 200 (Control of the                                                                                                    |                                                                                                    |
|----------------------------------------------------------------------------------------------------|----------------------------------------------------------------------------------------------------|
| and an end of the second                                                                                                    |                                                                                                    |
| ****                                                                                                    |                                                                                                    |
| -                                                                                                    | (1)                                                                                                    |
| and the second second se                                                                                                    |                                                                                                    |
| state a final state of the                                                                                                    | probable training of the                                                                                        |
| or restored and the second second                                                                                                    |                                                                                                    |
| Savel show your pro-                                                                                                    | ( <b>2</b> )                                                                                                    |
| Brack P. Hittania                                                                                                    |                                                                                                    |
| And a track                                                                                                    |                                                                                                    |
| 4. m                                                                                                    | (3)                                                                                                    |
|                                                                                                    |                                                                                                    |
|                                                                                                    |                                                                                                    |
| A DAMES AND                                                                                                    |                                                                                                    |
| LOW DOM                                                                                                    | 1,000 C                                                                                                    |
| Thinks                                                                                                    | 8-1 ····                                                                                                    |
| risidan -                                                                                                    | -4117                                                                                                    |
| 10.000000                                                                                                    | 1 m                                                                                                    |
| trend in house .                                                                                                    |                                                                                                    |
| Manual canadia                                                                                                    | (4)                                                                                                    |
| Advance .                                                                                                    | 4.00                                                                                                    |
| ******                                                                                                    | 1 Lineautr                                                                                                    |
| america.                                                                                                    |                                                                                                    |
| LENTS:                                                                                                    | a web                                                                                                    |
| -01044                                                                                                    |                                                                                                    |
| -Annaly -                                                                                                    |                                                                                                    |
| W.M. 74                                                                                                    |                                                                                                    |
| Largeborg                                                                                                    |                                                                                                    |
|                                                                                                    |                                                                                                    |
| A DECEMBER OF A DECEMBER OF A DECEMBER OF A DECEMBER OF A DECEMBER OF A DECEMBER OF A DECEMBER OF A DECEMBER OF                                                                                                    | 0                                                                                                    |
| And a second second sec | the second second second second second second second second second second second second second second second se |
| assesses .                                                                                                    | Children of the state of the state of the state                                                                 |
| 100 Mar. 1994                                                                                                    |                                                                                                    |
|                                                                                                    |                                                                                                    |
| al marked by                                                                                                    |                                                                                                    |
| Contract No.                                                                                                    | 12                                                                                                    |
|                                                                                                    |                                                                                                    |
| C LOSS CONTRACTOR                                                                                                    | 0                                                                                                    |
|                                                                                                    | 7 1445                                                                                                    |
| Trademana .                                                                                                    | Martine of Mark                                                                                                 |
|                                                                                                    |                                                                                                    |
| 44751486014                                                                                                    | -0                                                                                                    |
|                                                                                                    | 1054(10)(12)(4)(#15(1))                                                                                         |
|                                                                                                    | 1. 18976-11.19476-1545.                                                                                         |
| Salah and Sunday, Spinster, Spinster |                                                                                                    |
|                                                                                                    |                                                                                                    |
| Contractory of the local division of the local division of the loc | **                                                                                                    |
| 64,64                                                                                                    |                                                                                                    |
| Annual case                                                                                                    | (C.4847)                                                                                                    |
| There was not a set                                                                                                    |                                                                                                    |
|                                                                                                    |                                                                                                    |
|                                                                                                    |                                                                                                    |
|                                                                                                    |                                                                                                    |
|                                                                                                    |                                                                                                    |
|                                                                                                    |                                                                                                    |
| - builden - Brine                                                                                                    |                                                                                                    |
| - matrixe                                                                                                    |                                                                                                    |
| distant and prove                                                                                                    |                                                                                                    |
|                                                                                                    |                                                                                                    |

ご入力いただいたお客さまの情報と、選択されたプランをご確認いただく画面です。

①お客さまの情報です。「生年月日」「性別」「計算基準日」についてご確認いただきます。 ※計算基準日はお手続日の翌月1日となり、任意の日付にすることはできません。

②今回ご案内する「保険商品名」を再度ご確認いただきます。

③選択された「プラン名」を再度ご確認いただきます。

④選択されたプランの「保障内容」を再度ご確認いただきます。

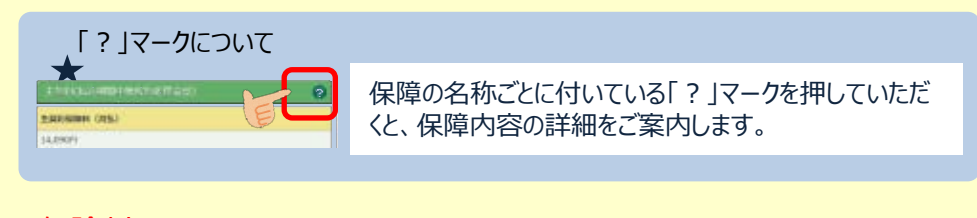

⑤保険料を再度ご確認いただきます。

⑥お申込手続きをご希望される場合は「この内容で申込手続きを開始する」ボタンを 押してください。

この内容で申込手続きを開始する

戻る

⑦プランを変更される場合は「戻る」ボタンを押すと「プラン選択画面」へ戻ります。

### 4. 生命保険申込手続画面

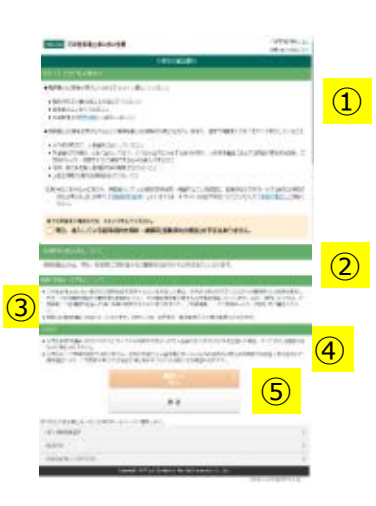

お申込手続きを開始されるにあたり、ご留意いただきたい事項を記載しています。

①このシステムをご利用いただける対象となるお客さまをご説明しています。 ※今回のお手続きが「保険契約の乗換」に該当しないことを確認いただきます。

②毎月お支払いいただく保険料の払込方法についてご説明しています。 ※団体さまごとに表示内容は異なります。

#### 口座振替扱・クレジットカード扱となる団体さま

口座情報登録・カード情報登録はインターネット上での手続きとなります。 ※紙書面での手続きを希望される場合、ネットでのお申込みはできません。取扱代理店ごれ認めださい。 ※指定できる口座・クレジットカードは従業員さま名義の口座ご思します。

※金融機関にお、インターネット手続きの可・不可、手続き時ご必要なPWなどが異なります。(ご不明な場合は金融機関にご照会 ください。)

③保障の責任開始日や、保険料のお支払いなどの基準となる契約日についてご 説明しています。

④その他の注意事項です。お手続き開始日の23:59までにお手続きが完了する 必要があることなどをご確認ください。

⑤上記の内容をご確認いただき、お申込手続きを続けられる場合は「確認して次へ」ボタンを 押してください。

⑥「戻る」ボタンを押すと「保障内容・見積内容の確認画面」に戻ります。

# 5. ログイン画面

#### <アクセスコードが必要な団体さまの場合>

| NUM DISTRICT OF STREET, STREET, STREET | OWNERS IN CONTRACTOR    |
|----------------------------------------------------------------------------------------------------|-------------------------|
| 106810.0                                                                                                    |                         |
|                                                                                                    |                         |
| にたられる、日本日本はある日間につけます。<br>日本国が用いた。一般日本市のこだの日本市のように行う。<br>1月、市の日本日本日本日本での日本市であららいのます。                                                                                                    |                         |
| rizta-ran <b>marm</b> arikketzenie, T/da                                                                                                    | -PERMITERS              |
| PREAD-F-CLER                                                                                                    |                         |
| 第四大文字                                                                                                    |                         |
|                                                                                                    |                         |
| 2                                                                                                    |                         |
| NUMBER<br>1787-149-149-149-149-149-149-149-149-149-149                                                                                                    | ( <u>3</u>              |
| DELAGOBBUEDUT                                                                                                    |                         |
| 13000000000000000000000000000000000000                                                                                                    | <mark>(4)</mark><br>(5) |
| PLIPHING SAM-21-PAR. PT.                                                                                                    |                         |
|                                                                                                    |                         |
| 2-59-822                                                                                                    | )                       |
| elimite                                                                                                    | )                       |

#### <社員番号・パスワードが必要な団体さまの場合>

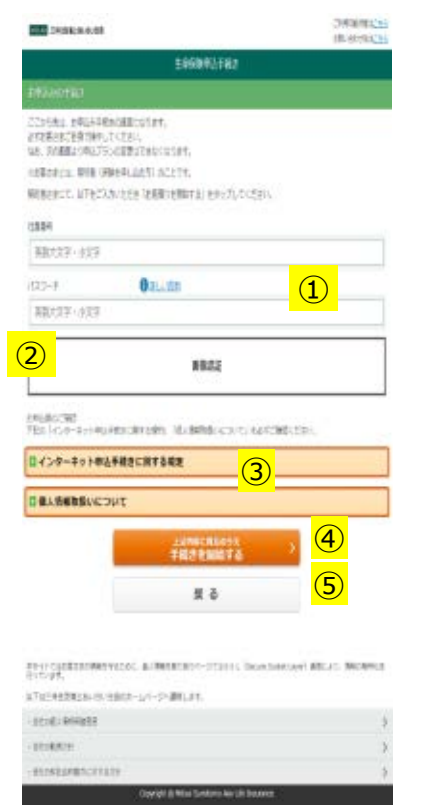

申込手続きへのログイン画面です。

①アクセスコード(アクセスコードの入力が不要な団体さまがあります。この場合は表示 されません)

ログインに際し必要なコードです。団体さまにより異なります。ご不明な場合は取扱代理 店にご照会ください。

※一部の団体さまは「社員番号」と「パスワード」が必要になります。「パスワード」がご不明な場合は取扱代理店にご照会ください。

#### アクセスコードとは?

団体の従業員さまであることを確認させていただくためにお客さまと代理店が共 有するコードです。代理店からお客さまにご案内しますのでご不明な場合は取扱 代理店にご照会ください。

②画像認証を求められたら画面の表示にしたがって画像認証をお願いします。

③「インターネット申込手続きに関する規約」と「個人情報の取扱いについて」 をそれぞれ開いていただき、内容のご確認をお願いします。

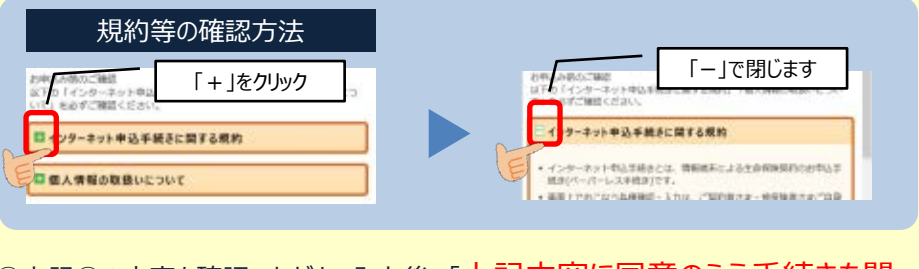

④上記③の内容を確認いただき、入力後、「上記内容に同意のうえ手続きを開始する」ボタンを押して進みます。

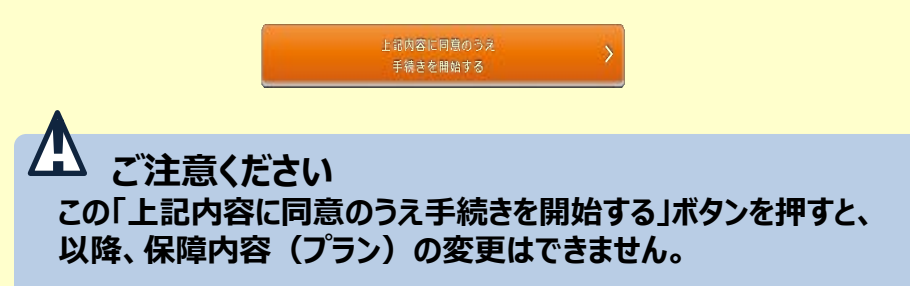

⑤「戻る」ボタンを押すと「お申込手続きを開始されるにあたりご留意いただきたい」事項の ページに戻ります。

# 6. (当初)ご意向把握・メールアドレス・パスワード

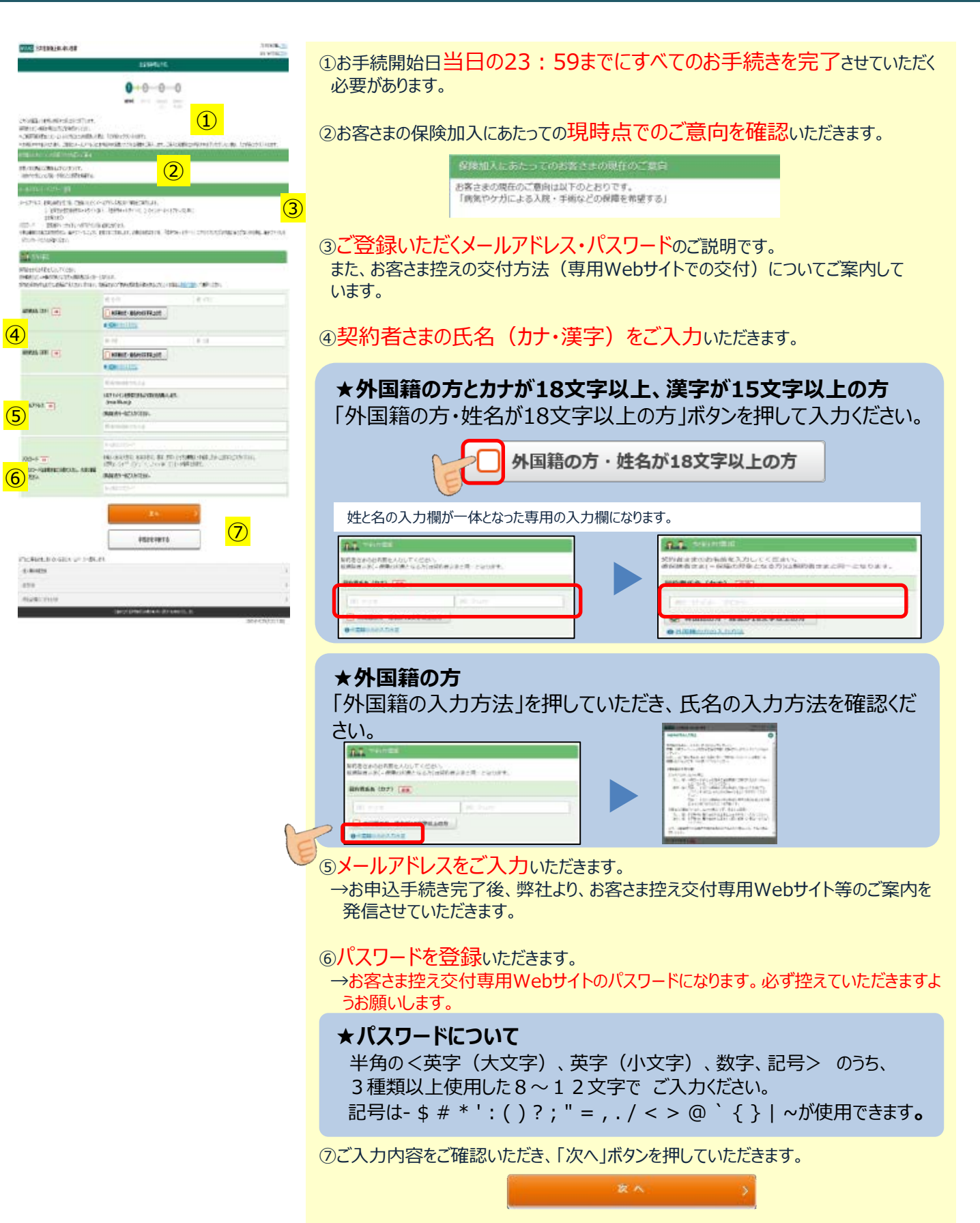

### 7-1. 告知手続(告知にあたりご注意いただきたい事項)

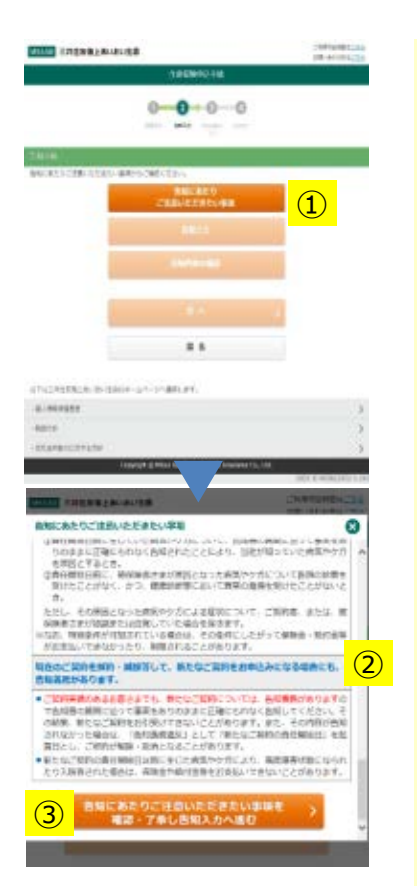

健康状態の「告知手続」画面に進みます。

①「告知にあたりご注意いただきたい事項」を押していただきます。

吉知にあたり ご注意いたたきたい事項

②告知についての重要な事項をご案内しています。 お客さまご自身でご確認いただきます。

③最後までご確認いただき、内容につき了承いただける場合、「告知にあたり ご注意いただきたい事項を確認・了承し告知入力へ進む」ボタンを押していただきます。

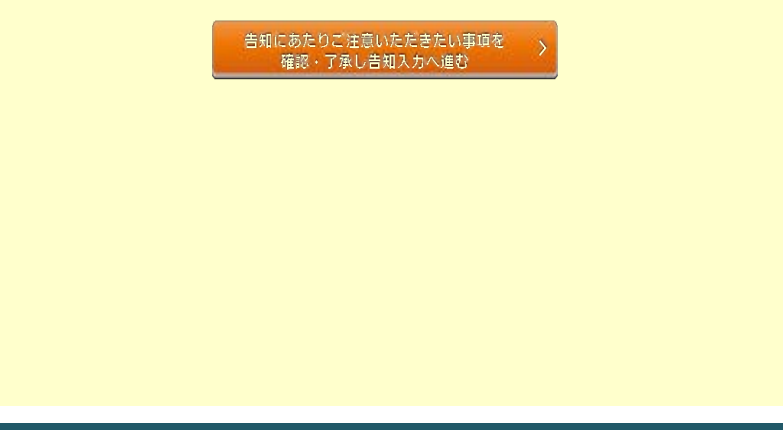

# 7-2.告知手続(お問い合わせ窓口等)

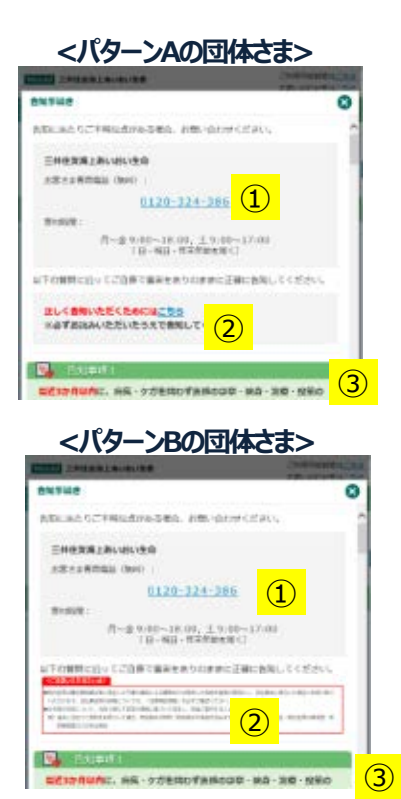

健康状態の「告知手続き」につきまして、告知事項等にご不明な点がある場合のお問い合わせ窓口をご案内します。(操作方法の窓口ではありません。)

①フリーダイヤルの番号を押していただくとお問い合わせ窓口に電話を発信します。

②正しく告知いただくための情報をご案内しています。こちらは団体さまにより、掲載 するご案内が異なります。掲載されているご案内を必ずご確認ください。

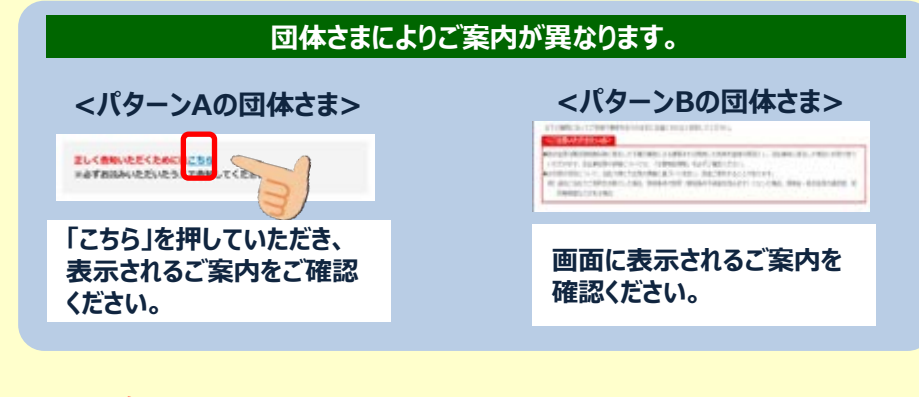

③下にスクロールしていただき、告知手続きをおこなっていただきます。

# 7-3. 告知手続

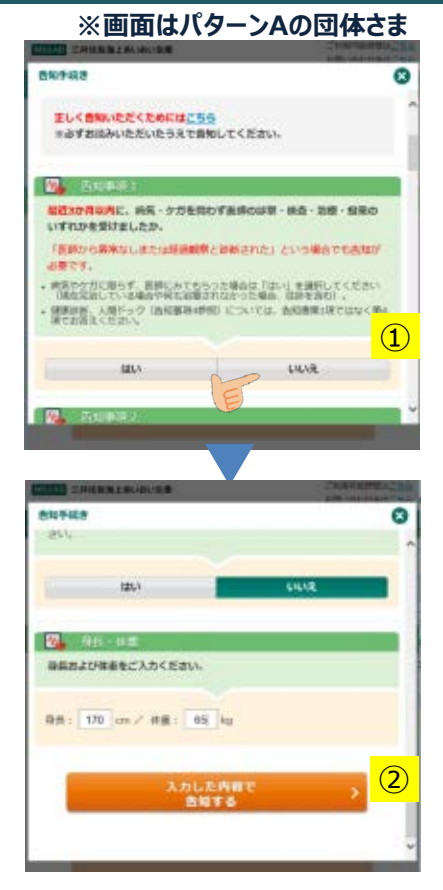

健康状態の「告知手続き」画面に進みます。<画面はパターンAの団体さま>

①健康状態の告知事項(ご質問)が表示されますので「はい」「いいえ」で 回答いただきます。

#### ★告知事項に「はい」があった場合

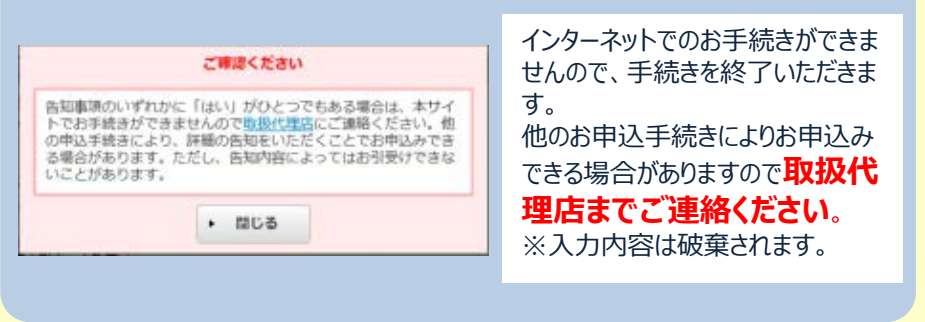

②最後の告知が終了しましたら「入力した内容で告知する」ボタンを押していただきます。

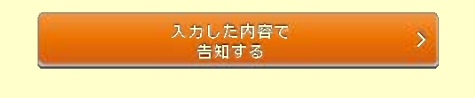

### 7-4. 告知内容確認

| ①告知いただいた内容を最終確認していただきます。                                             |
|----------------------------------------------------------------------|
| ②正しく告知いただけなかった場合の給付金等のお支払いについてご確認いただきます。                             |
| 正しく告知いただかなかった場合、ご契約または特約が解除や取消・無効となり、給付金等をお支払いできないことがあります。           |
| ③最後までご確認いただいた後、訂正が無ければ「告知した内容について事実<br>に相違ないことを確認しました」ボタンを押していただきます。 |
| 告知した内容について事実に ><br>相違ないことを確認しました                                     |
| ④確認いただいた結果、告知内容を修正される場合は「告知内容を訂正する」ボタン<br>を押していただきます。(告知画面に戻ります)     |
| 告知内容を訂正する                                                            |
|                                                                      |
|                                                                      |

# Page 8

# 8.勤務先·受取人等入力

| 10.00 EHEMBLANARISE (10.000 (10.000 (1 | お客さまの職業・住所・各種受取人をご入力いただきます。                                                                                                    |
|----------------------------------------------------------------------------------------------------|----------------------------------------------------------------------------------------------------|
|                                                                                                    | ①「勤務先情報」を入力いただきます。<br>・所属部署名・社員番号は取扱代理店での所属確認のため必要です。                                                                                                    |
| The Antres                                                                                                    | ②「住所・電話番号」を入力いただきます。                                                                                                    |
| Allen Allen  | ③入院・手術給付金受取人<br>※自動的に「被保険者さま(契約者さま)」となり、変更できません。                                                                                                    |
| 2000 CONTRACT                                                                                                    | ④「死亡時返戻金受取人」を入力いただきます。                                                                                                    |
|                                                                                                    | 死亡時返戻金受取人の指定について<br>※死亡時返戻金受取人が指定できない申込内容の場合は表示されません。                                                                                                    |
|                                                                                                    |                                                                                                    |
| RA (MP) CF C C C C C C C C C C C C C C C C C C                                                                                                    | 氏急 (カナ) 0日<br>・ 時急が18文字は上の方<br>「たつからを知ら<br>につからを知ら<br>につからのの日<br>「たつからの日<br>「たつから<br>「たつからの日<br>「たつからの日<br>「たつからの日<br>「たつからの日<br>「たつからの日<br>「たつからの日<br>「たつからの日<br>「たつからの日<br>「たつからの日<br>「たつからの日<br>「<br>「<br>「<br>「<br>「<br>「<br>「<br>「<br>「<br>「<br>「<br>「<br>「                                                                                                    |
|                                                                                                    | 小国籍の方とカナが18文字以上、         ####################################                                                                                                    |
|                                                                                                    | ・     ・     ・     ・     ・     ・     ・     ・     ・     ・     ・     ・     ・     ・     ・     ・     ・     ・     ・     ・     ・     ・     ・     ・     ・     ・     ・     ・     ・     ・     ・     ・     ・     ・     ・     ・     ・     ・     ・     ・     ・     ・     ・     ・     ・     ・     ・     ・      ・     ・     ・      ・      ・      ・      ・      ・      ・      ・      ・      ・      ・      ・      ・      ・      ・      ・      ・      ・      ・      ・      ・      ・      ・      ・      ・      ・      ・      ・      ・      ・      ・      ・      ・      ・      ・      ・      ・      ・      ・      ・      ・      ・      ・      ・      ・      ・      ・      ・      ・      ・      ・      ・      ・      ・      ・      ・      ・      ・      ・      ・      ・      ・      ・      ・      ・      ・      ・      ・      ・      ・      ・      ・      ・      ・      ・      ・      ・      ・      ・      ・      ・      ・      ・      ・      ・      ・      ・      ・      ・      ・      ・      ・      ・      ・      ・      ・      ・      ・      ・      ・      ・      ・      ・      ・      ・      ・      ・      ・      ・      ・      ・      ・      ・      ・      ・      ・      ・      ・      ・      ・      ・      ・      ・      ・      ・      ・      ・      ・      ・      ・      ・      ・      ・      ・      ・      ・      ・      ・      ・      ・      ・      ・      ・      ・      ・      ・      ・      ・      ・      ・      ・      ・      ・      ・      ・      ・      ・      ・      ・      ・      ・      ・      ・      ・      ・      ・      ・      ・      ・      ・      ・      ・      ・      ・      ・      ・      ・      ・      ・      ・      ・      ・      ・      ・      ・      ・      ・      ・      ・      ・      ・      ・      ・      ・      ・      ・      ・      ・      ・      ・      ・      ・      ・      ・      ・      ・      ・      ・      ・      ・      ・      ・      ・      ・      ・      ・      ・      ・      ・      ・      ・      ・      ・      ・      ・      ・      ・      ・      ・      ・      ・      ・      ・      ・      ・      ・      ・      ・      ・      ・      ・      ・      ・      ・      ・      ・      ・      ・      ・ |
|                                                                                                    | ★複数名を指定する場合の入力方法                                                                                                    |
|                                                                                                    | A:1名を指定する<br>A:1名を指定する<br>B:2名以上(4名まで)を指定する<br>C:個人名ではなく「法定相続人」として指定<br>※BとCは選択された際に表示される画面上の説明を<br>必ず確認ください。                                                                                                    |
| # 5                                                                                                    | ⑤「指定代理請求人」を入力いただきます。                                                                                                    |
| ADDER 3<br>- STERARD ET ET EN 2<br>- Execute E Alfred Section for the Section 2010 (2010)<br>- 2010 (2010) 2010 (2010)                                                                                                    | 指定代理請求人の指定について                                                                                                    |
|                                                                                                    | 「指定代理請求人」とは?指定い<br>またされない場合はここをチェック。<br>*指定されることをおすすめします。<br>*指定されることをおすすめします。<br>*指定されることをおすすめします。<br>*指定されることをおすすめします。<br>*指定されることをおすすめします。<br>*語版の方とカナが18文字以上の方を指定<br>・ 新版版の方とカナが18文字以上の方を指定<br>・ 新版版の方とカナが18文字以上の方を指定<br>・ 新版版の方とカナが18文字以上の方を指定<br>・ 新版版の方とカナが18文字以上の方を指定<br>・ 新版版の方とれる場合P 5 を参照ください。                                                                                                    |

⑦「戻る」を押すと、「P6」の「7. 告知にあたりご注意いただきたい事項」戻り告知 を修正することができます。

### 9. 重要事項のご確認

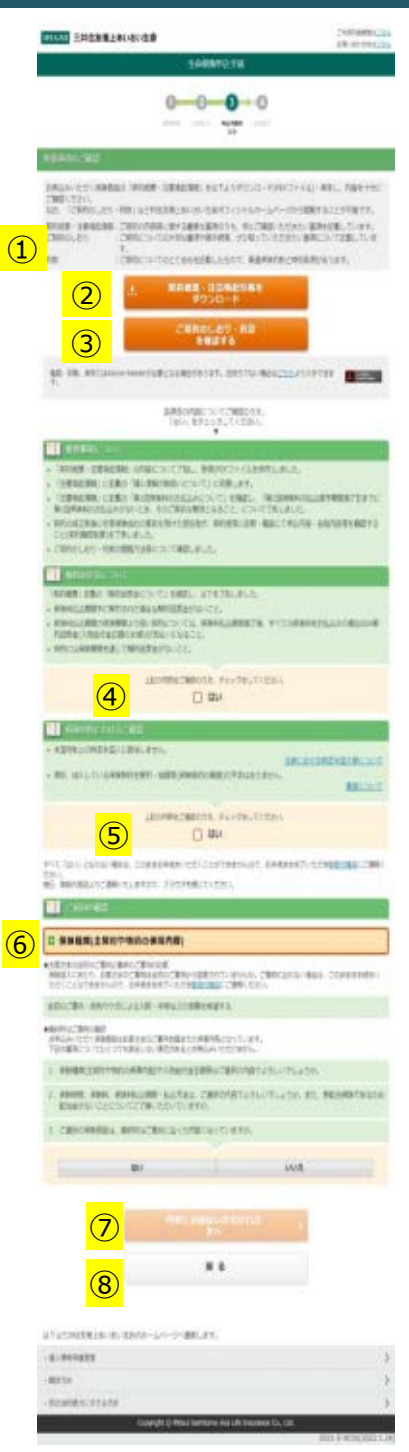

次は、重要事項の確認です。

保険契約に関する重要な事項を記載した重要事項説明書類をご確認いただきます。

①「契約概要・注意喚起情報」と、「ご契約のしおり・約款」のご説明です。

②「契約概要・注意喚起情報」をダウンロードし、内容を確認・了知のうえ、保存いただ きます。

③ご契約のしおり・約款を確認いただきます。 ※「ご契約のしおり・約款」は弊社オフィシャルホームページから閲覧することも可能です。

④「契約概要・注意喚起情報」について記載の重要事項の内容を了知のうえ保存いた だいたこと、「ご契約のしおり・約款」の閲覧方法について確認いただいたことについて 相違無ければ「はい」を選択していただきます。

⑤「米国税制上の特定米国人に該当しないこと」、また、「現在すでに加入している保険 契約の解約・減額当(保険契約の乗換)の予定がないこと」を確認いただいたことに ついて相違無ければ「はい」を選択していただきます。

#### 「米国税制上の特定米国人」とは?「保険契約の乗換」とは?

ご説明をご用意していますので、ご不明な場合は必ずご確認ください。 ※「米国税制上の特定米国人」「保険契約の乗換」に該当する場合はインターネットでの手続きは できません。取扱代理店にご連絡ください。

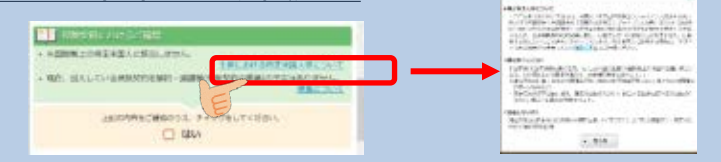

#### ⑥ご意向の確認

お申込手続き開始前にご確認いただいた保険加入にあたってのお客さまの「ご意向」 について変更ないか、確認いただくとともに、お申込みいただく保険商品がお客さまの ご意向を踏まえた保障内容となっているか確認いただきます。

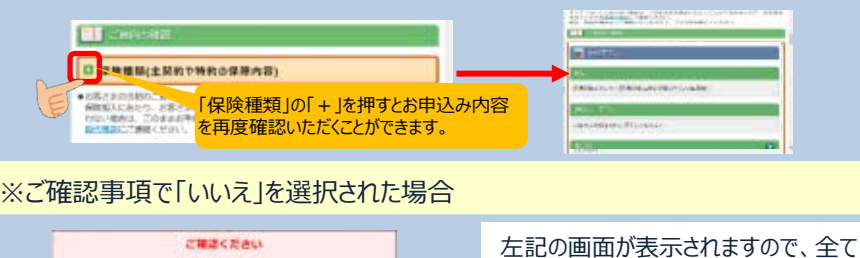

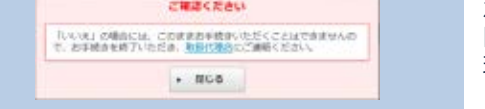

左記の画面が表示されますので、全て 閉じてお手続きを終了いただき、取扱代 理店にご連絡ください。 ※入力内容は全て破棄されます。

⑦ご確認事項がすべて「はい」となった場合、「内容にお間違いがなければ 次へ」を押していただきます。

戻る

⑧「戻る」を押すと「勤務先・受取人等」の入力画面に戻ります。

### 10. 保険料払込方法の確認

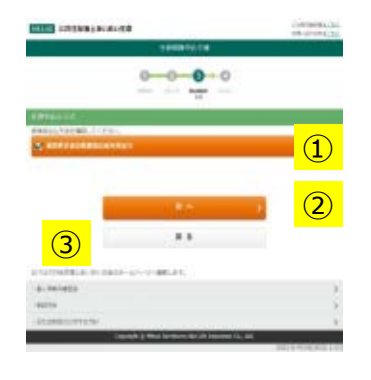

次は、保険料の払込方法の選択画面です。 ※団体さまごとに表示される画面が異なります。

①表示された選択可能な保険料払込方法の中から選択いただきます。 ※画面は勤務先からの給与引去りが可能な団体さまの画面です。

戻る

②選択完了後、「次へ」を押していただきます。

③「戻る」を押すと重要事項のご確認画面に戻ります。

### 11. 契約内容確認

|                                                                                                    | DECIN                                                                                                    |      |
|----------------------------------------------------------------------------------------------------|----------------------------------------------------------------------------------------------------|------|
|                                                                                                    | 0-0-0                                                                                                    |      |
|                                                                                                    |                                                                                                    |      |
| 1.00                                                                                                    |                                                                                                    |      |
| Alternative Works                                                                                                    | anish box                                                                                                    |      |
| 100                                                                                                    |                                                                                                    |      |
|                                                                                                    |                                                                                                    |      |
|                                                                                                    | Contracting Beauty and and an and an an and an an and an an an an an an an an an an an an an                                                                                                    |      |
| 10.71                                                                                                    |                                                                                                    |      |
| a second second                                                                                                    |                                                                                                    |      |
| ie -                                                                                                    |                                                                                                    | 10   |
|                                                                                                    | 104                                                                                                    |      |
| -                                                                                                    | 4.02                                                                                                    |      |
| SALE.                                                                                                    | -                                                                                                    |      |
| Lawrence Contraction                                                                                                    | 107                                                                                                    |      |
| ALCONO DE                                                                                                    | 10 C                                                                                                    |      |
| (Anistantarian)                                                                                                    | - H                                                                                                    |      |
|                                                                                                    |                                                                                                    |      |
| ADJABUR .                                                                                                    | 19.004                                                                                                    |      |
| and a second second sec |                                                                                                    |      |
| ADDITE                                                                                                    | 40.7.01                                                                                                    |      |
|                                                                                                    |                                                                                                    |      |
| demonstration of the second second se |                                                                                                    |      |
| and the second second sec                                                                                                    | (1)                                                                                                    |      |
| ex. 24. 2004                                                                                                    |                                                                                                    |      |
| ALC: UNK DOOR                                                                                                    | 1                                                                                                    | 0    |
| Section 1984                                                                                                    | Lase )                                                                                                    | - A. |
| riantella                                                                                                    |                                                                                                    |      |
|                                                                                                    | Carlo Contra Contra Carlo                                                                                                    |      |
| 100.411740                                                                                                    |                                                                                                    | -    |
| NUMBER OF COL                                                                                                    | (Ph)                                                                                                    | V.   |
| Concernance.                                                                                                    | Marco and                                                                                                    |      |
| -                                                                                                    | ACATEMI C.                                                                                                    |      |
| BORNA LINE /                                                                                                    | Larra                                                                                                    |      |
| COMMON NO.                                                                                                    | 464-01420                                                                                                    |      |
| Concession of Street, or other                                                                                                    |                                                                                                    | 00   |
|                                                                                                    |                                                                                                    |      |
|                                                                                                    | 1994                                                                                                    |      |
| Contening in                                                                                                    | States a line                                                                                                    |      |
|                                                                                                    | Arner - Arn                                                                                                    |      |
|                                                                                                    | ana ana ana ana ana ana ana ana ana ana                                                                                                    | 0    |
| C. change (c)<br>Miran (c)<br>Miran (c)                                                                                                    | ingen<br>Terrener - Born<br>Erren<br>Larre<br>Malain - Hauserspherent                                                                                                    | 0    |
| 1                                                                                                    | ngen<br>Network - Sinte<br>2020<br>Network - House Schoolet<br>Network - House Schoolet                                                                                                    | 0    |
|                                                                                                    | igna<br>Martina - Airth<br>Martina - Airth<br>Latin<br>Martina - Houset Signa - All<br>Martina - Houset Signa - All                                                                                                    | 0    |
|                                                                                                    | inen<br>Marania - Anna<br>Marania - Anna<br>Marina<br>Marina<br>Ma | 0    |
|                                                                                                    | (2004)<br>782-0001 - 66(20)<br>182-001 - 60040 (20)(20-08)<br>182-001 - 60040 (20)(20-08)<br>182-00040 (20)(20-08)<br>182-00040 (20)(                                                                                                    | 0    |
|                                                                                                    | igner<br>Strenen ing<br>Strenen<br>Strenen ing<br>Strenen<br>Strenen<br>Strenen<br>Strenen<br>Strenen<br>Strenen<br>Strenen                                                                                                    | 0    |
|                                                                                                    | ingen<br>Stransford - Barrie<br>Stransford - Barrie<br>Stransford - Stransford - Stransford<br>Stransford - Stransford - Stransford<br>Stransford - Stransford - St                                                                                                    | 0    |
|                                                                                                    | ingen<br>Marson - Alexa<br>Second - Alexa<br>Second - Alexa<br>Second - Alexa<br>Second - Alexa<br>Alexa<br>Second - Alexa<br>Alexa<br>Second - Alexa<br>Alexa<br>Second - Alexa<br>Second - Ale                                                                                                    | 0    |
|                                                                                                    | рана<br>1993-2007 - 4 Бала<br>1995-2007 - 4 Калар<br>1995-2007 - 4 Калар<br>1995-2007 - 4 Калар<br>1995-2007 - 4 Калар<br>1995-2007 - 4 Калар<br>4 Калар                                                                                                    | 0    |
|                                                                                                    | ingen<br>Stransford - Barrie<br>Stransford - Barrie<br>Stransford - Stransford - Stransford<br>Stransford - Stransford<br>Stransford<br>Stransford<br>Stransford<br>Stransford                                                                                                    | •    |
|                                                                                                    | ingen<br>Serven v Sone<br>Der Sone<br>Der Sone<br>D                                                                                                    | 0    |
|                                                                                                    | ingen<br>Marsonia - Karga<br>Marsonia - Karga<br>Marsonia - Kargatso-ell<br>Marsonia<br>Marsonia<br>Marsonia<br>Marsonia<br>Marsonia<br>Marsonia<br>Marsonia                                                                                                    | 0    |
|                                                                                                    | ingen<br>Serven in Serve<br>Serven in Serve<br>Serven in Serve<br>Serven in<br>Serven in<br>Serven in<br>Serven in<br>Serven in<br>Serven in                                                                                                    | 0    |
| Continuence     Continuence     Continuen      | ран<br>Канала - Канала<br>Канала - Канала<br>Канала<br>Солоника<br>Солоника                                                                                                    | 0    |
|                                                                                                    | ingen<br>ingen<br>in                                                                                                    | 0    |
|                                                                                                    | ingen<br>Service of a Service<br>Service of a Service<br>Service of a Service<br>Service of a Service<br>Service of a Service<br>Service of a Service<br>Service of a Service<br>Service of a Service<br>Service of a Service<br>Service of a Service<br>Service of a Service<br>Service of a Service of a Service<br>Service of a Service of a Service<br>Service of a Service of a Service<br>Service of a Service of a Service of a Service<br>Service of a Service of a Service of a Service<br>Service of a Service of a Service of a Service of a Service<br>Service of a Service of a S                                                                                                    | 0    |
|                                                                                                    | inen<br>Server & Serve<br>Server & Server & Serve<br>Server & Serve<br>Serve & Serve<br>Serve & Serve<br>Serve & Serve<br>Serve & Serve<br>Serve & Serve<br>Serve & Serve<br>Serve & Serve<br>Serve & Serve<br>Serve & Serve & Serve<br>Serve & Serve<br>Serve & Serve & Serve<br>Serve & Serve & Serve<br>Serve & Serve & Serve<br>Serve & Serve &                                                                                                    | 0    |
|                                                                                                    | ingen<br>Server & Serve<br>Server & Serve<br>Server                                                                                                    | 0    |

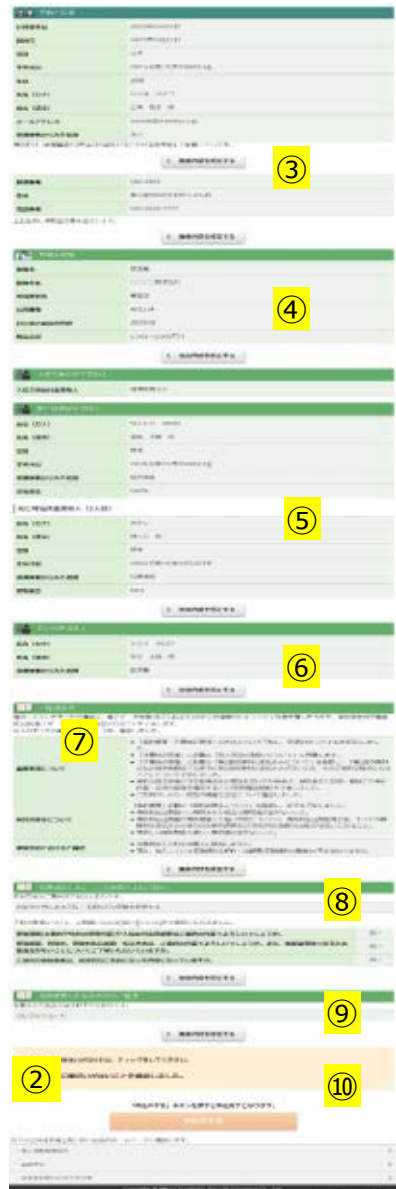

#### 最後にお手続きいただいた内容について確認の うえ、お申込みいただく画面になります。 入力内容に誤りがある場合は、修正することができます。

(プランの内容修正はできません。また、⑦、⑧について は修正の結果「いいえ」となった場合、お申込み手続きは 中断となります。)

- ①「お申込プラン」を最終確認いただきます。
- ②「保険料の払込方法」、「保険料」を最終確認いただ きます。
- ③「お客さま(契約者様)情報(性別・生年月日・氏 名等)」を最終確認いただきます。
- ④「勤務先情報(業種名・勤務先名・所属部署名・社 員番号・お仕事の具体的内容・税込み年収)」を最 終確認いただきます。
- ⑤「死亡時返戻金受取人情報(死亡時返戻金受取 人氏名・生年月日・続柄・受取割合)」を最終確認 いただきます。
- ⑥「指定代理請求人情報(指定代理請求人氏名・続 柄)」を最終確認いただきます。
- ⑦お手続きの際にご確認・了知いただいた「重要事項」 について最終確認いただきます。
- ⑧「保険加入にあたってのお客さまのご意向」を最終確認いただきます。
- ⑨「保険料のお支払方法」を最終確認いただきます。
- ⑩上記①~⑨までお間違い無いか確認いただき、お申込みいただく場合は「申込内容に間違いないことを確認しました。」にチェックいただき「申込みする」を押していただきます。

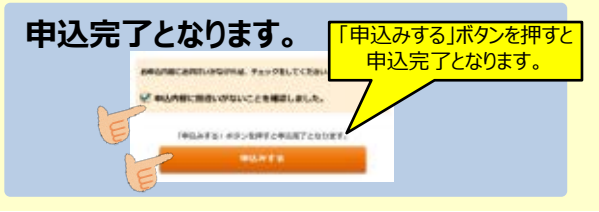

### 12. 申込手続完了画面

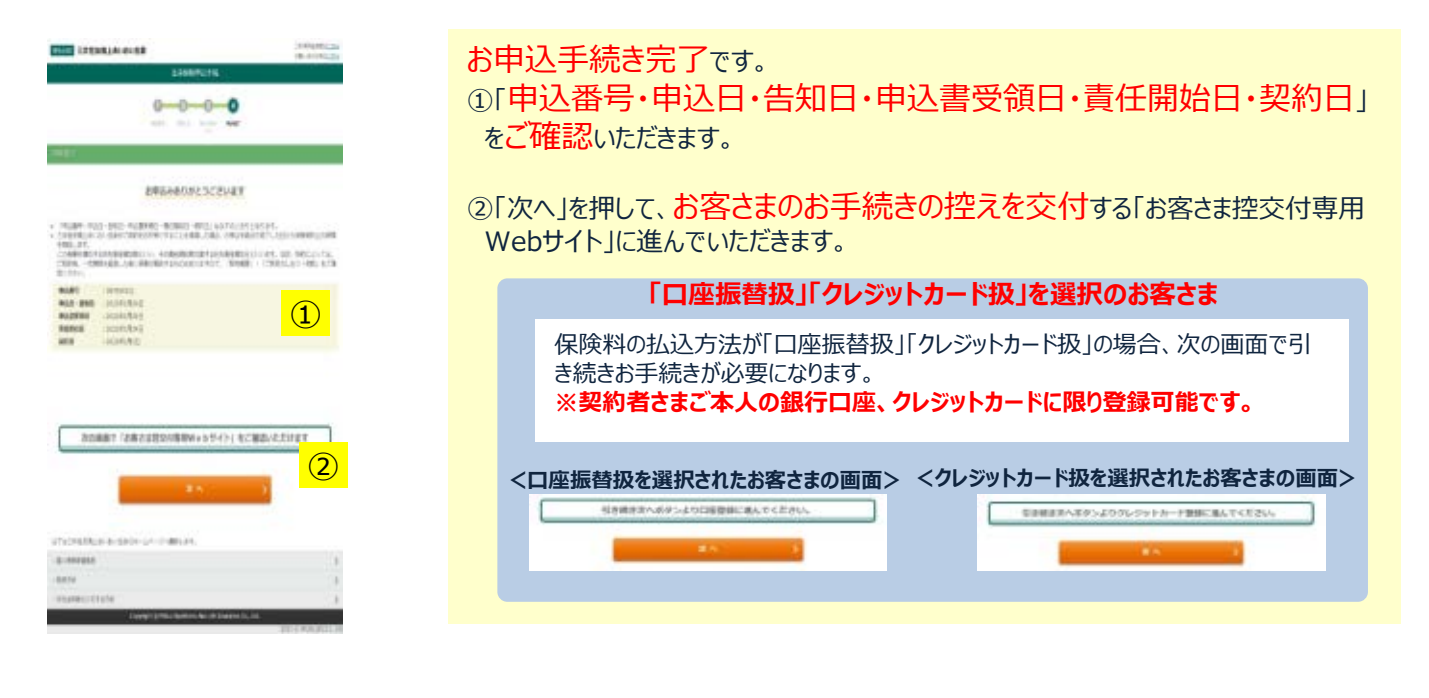

#### <口座振替扱を選択されたお客さまの画面>

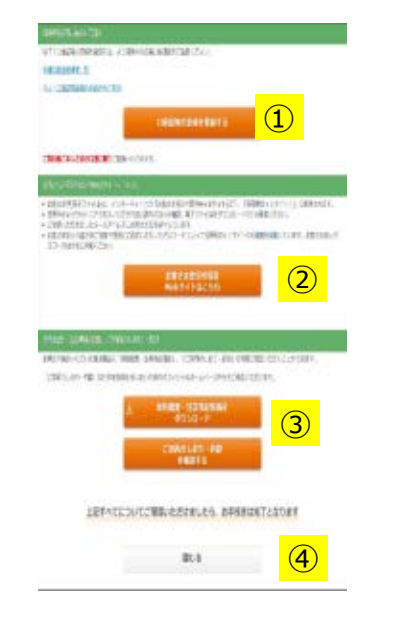

①「口座振替扱」のお客さまは保険料振替口座を、「クレジットカード扱」のお客さまは はクレジットカードの情報をご登録いただきます。
※契約者さまご本人名義の口座、クレジットカードに限り登録可能です。
※保険料が勤務先からの給与控除のお客さまはこの部分が表示されません。

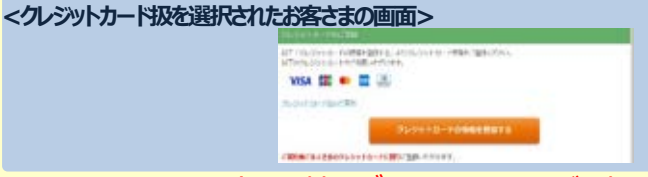

②お申込手続きのお客さま控をダウンロードいただく専用Webサイトのご案内 です。「お客さま控交付専用Webサイトはこちら」を押していただき、お手続きのお客さ ま控をダウンロードください。

③お手続きの際に保存・ご確認いただいた重要事項の説明「契約概要・注意喚起 情報」、「ご契約のしおり・約款」はこちらからもご確認いただけます。

| FUELDE                                                   | 88/025/158908363( <b>886</b> 8/09088-0289398)), (28005-89)65955<br>(22575887)       |
|----------------------------------------------------------|-------------------------------------------------------------------------------------|
| 11日日<br>11日日日<br>11日日日<br>11日日日<br>11日日日<br>11日日<br>11日日 | <pre>(BD980.1.D00000.1.T20000.085.080.02000.2802.020200.000<br/>C000.02010.0.</pre> |
|                                                          | 上 建苯甲酮(别的维莱-社员地和特殊)者                                                                |
|                                                          | 4000-k                                                                              |
|                                                          | CH106-85 NR                                                                         |
|                                                          |                                                                                     |

④上記すべての確認が完了しましたらお手続きはすべて終了となります。 「閉じる」を押して終了いただきます。

### 参考:お手続きの中断について

お手続きの中断が可能な画面では 以下のとおり中断のためのボタンが表 示されます。

次へ > 手続きを中断する お客さまお手続き画面で、お手続き内容を保存したうえで一定期間お手続きを 中断することが可能です。

①お手続き画面で、メールアドレス・パスワードをご登録いただいた後に中断が可能 となります。

②中断された場合、ご登録のメールアドレスのお手続き再開用画面にログインされ るためのURLを送付いたします。

③再開される場合は、上記メールに記載のURLからログインのうえ、お手続きを再 開ください。

#### ご注意ください。

- ・中断を選択された時に画面上に表示または、お手続き再開用URLをご案内 するメールに記載のお手続き可能期間までにお手続きを再開・完了させてく ださい。
- ・お手続き可能期間を経過した場合、パスワードを失念された場合、お手続きを 再開することはできません。保険料見積からのやり直しが必要です。
- ・健康状態の告知につきましては保存がされません。お手続き再開時は、再度 健康状態の告知をいただきます。

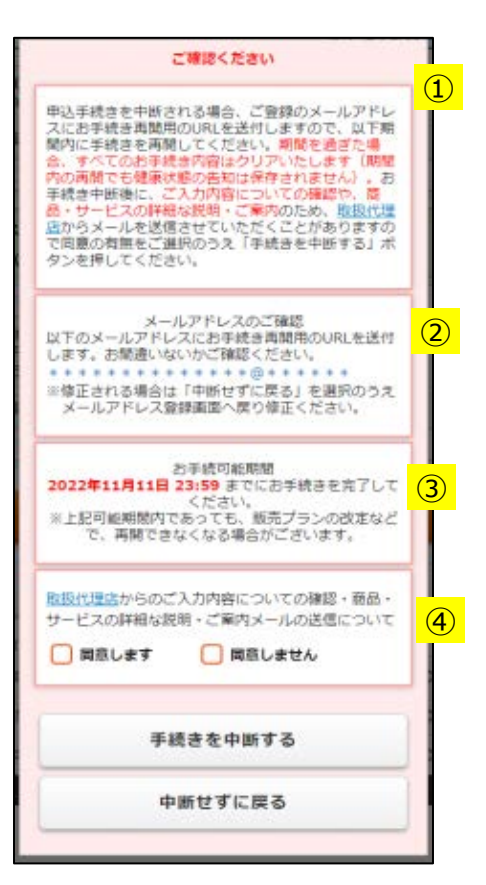

「手続きを中断する」ボタンを押下された後、左記のポップアップ画面が表示され ます。

①中断いただく際のご留意事項をご確認ください。

②お手続き画面で登録いただいたメールアドレスが表示されますのでお間違いない か確認ください。(修正される場合は「中断せずに戻る」ボタンを選択のうえ、 メールアドレスの登録画面まで戻り、修正ください)

③お手続可能期間を確認ください。 お手続可能期間は弊社から送付させていただくメールにも記載しています。

④取扱代理店から、メールにてご連絡させていただくことについての同意の有無を 選択ください。

※同意いただかなかった場合、メール以外の手段でご連絡させていただくことが あります。